# <mark>快速使用指南</mark>

# 1, 配置 IP 地址:

- a,智能盒(卡)缺省为 DHCP, 自动获取 IP 地址;
- b, 快速按复位扭三次后, 智能盒(卡)自动重启,

IP 地址自动设置为 192.168.0.239

- c,长按复位扭至蓝灯熄灭后,管理盒(卡)恢复出厂设置.
- 2, 二维码下载手机 APP

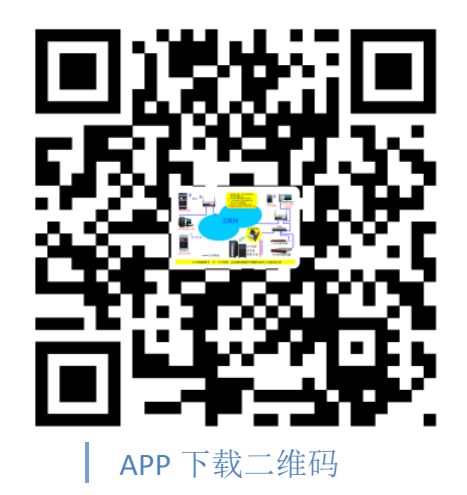

3, 登录 www.ayi9.com, 下载 PC 电脑客户端 Smart9.

# 4, 搜索本智能盒(卡)的序列号:

将电脑(或者手机)与本智能盒(卡)连接同一路由器,打开客户端(或手机 APP),自动搜索智能盒(卡)的序列号.

**苹果手机**第一次使用本 APP,需在 4G 状态下打开 APP, 然后再回到 WIFI 状态搜索智能盒(卡)的序列号.

## 5, 关注微信公众号,用于接

收报警信息

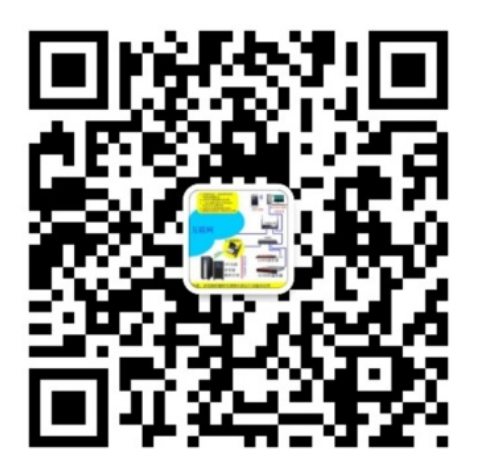

## 6, 配置 IP 等参数;

a, 在 PC 客户端监控界面,选择对应设备(UPS 等), 按鼠标 右键,选择"配置",进入 WEB 管理,配置相关参数.

b,在浏览器(比如 IE)地址栏输入智能盒(卡)的 IP 地址,进 -1-

入WEB管理,配置相关参数.

Ver : 2.00612

| ł  |
|----|
| 4  |
| 1  |
| 4  |
|    |
| 1  |
|    |
| -6 |
| 6  |
| -7 |
| -7 |
| -8 |
| -8 |
|    |
| -9 |
| -9 |
| .9 |
|    |
| .2 |
| 12 |
|    |
| 2  |
| 3  |
|    |
| 14 |
| 14 |
| 15 |
|    |
| .6 |
| .6 |
| .6 |
|    |

- 1 -

## 名词说明:

1, 机房设备 -----正文简称为设备 , 包括 UPS 电源,逆变器电源,精密空调,温湿度仪等 2,AYI9 智能管理卡 ---- 正文简称为管理卡,包括 AYI9 各型号管理卡和智能盒.

- 一、安装与网络连接
  - 1.1 硬件安装.
    - 1.1.1 AYI9-U-V08 系列管理卡:

用于后备式和互动式 UPS, 由生产厂商 在 UPS(电源)出厂前安装;见右图.

1.1.2 AYI9-U-V06 系列管理卡:

用于各种在线式 UPS,根据不同的 UPS 机型决 定安装方式.如右图,安装在山特 UPS 上.

1.1.3 AYI9-U-V09 系列管理盒:

将电源适配器 DC 插头插入管理盒"DC12V-1A"口.

1.1.3.1 连接 UPS 电源等设备

a,如果 UPS 有 RS232 接口,使用随智能盒配送的 RS232 通讯线缆公头连接至 UPS 的 9 针串口,另外一头,连接至智能盒的 RS232\_UPS;如果外接温湿度仪,通过 485 总线接入管理盒的 COM 口(用网线接出).如下图:

RS232-UPS 能管理查 智能管理盒 复位 指示打 1--485A 2--485B 3,4,5,6--GND 7,8--VCC(5~12V)

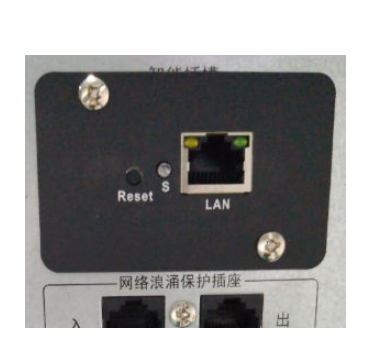

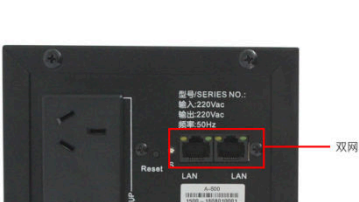

双网口 更方便

特别说明:

少数 UPS 电源要使用自带的 RS232 串口线,包括但不限于 APC SU 系列 UPS

b,如果UPS电源没有RS232串口,而使用RS485接口,按上图中COM的线序,使用网线,按照1<-->RS485A,2<-->RS485B的原则,将COM口与UPS电源的RS485接口连接.(仅限于使用AYI9\_U\_V092型号的智能管理盒).

1.1.3.2 连接精密空调

按上图中 COM 的线序,使用网线,按照 1<-->RS485A, 2<-->RS485B 的原则,将 COM 口与精密空调的 RS485 接口连接.(仅限于使用 AYI9\_U\_V092 型号的智能管理盒).

1.1.3.3 连接温湿度传感仪

按上图中 COM 的线序,使用网线,按照 1<-->RS485A, 2<-->RS485B 的原则, 将 COM 口与温湿度仪的 RS485 总线连接.最多可连接 4 路温湿度仪.(仅限于使用 AY19 U V092 型号的智能管理盒).

1.2 网络连接

用网线将管理卡/盒连接到路由器或者网络交换机上;双网口的管理卡,网线插入任何一个网口均可.

二、IP 地址和密码的设置与清空:

2.1 清空 IP 地址和密码:

在管理卡通电工作状态,长按复位键直到<u>蓝色</u>指示灯熄灭后松开,智能卡重新启动后,恢复到出厂状态,清空密码和 IP 地址.

2.2 自动获取 IP

AYI9 所有管理卡(盒)在出厂状态时均为自动获取 IP 地址.

2.3 设置固定 IP.

在 AYI9 管理卡(盒)处于工作状态时,快速连续按三下复位键,大约 10 秒后,管理卡自动重启后, IP 地址自动设置为固定 192.168.0.239.

可在手机APP和电脑客户端里设置为其他固定IP地址.具体见后面相关内容说明.

2.4 密码设置

在手机 APP 里可设置密码,也可通过电脑客户端.

- 3 -

- 三、电脑客户端 Smart9 和手机 APP 下载:
  - 3.1 电脑客户端 Smart9(只支持 Windows 系统)

下载地址: http://www.ayi9.com/download/Smart9.exe

下载后双击即可安装客户端;

安装完毕后,启动图标启动运行客户端.

请打开防火墙设置里的 UDP 9600 和 9601 端口. 并在防火墙准入规则里允许 Smart9.exe 软件运行.

3.2 手机 APP 下载:

可直接扫描右边二维码下载安卓或者苹果

## 版本的 APP.

\*\*\* 特别说明\*\*\*\* 在中国大陆地区使用的苹果手机,第一次使 用 APP 时,请在 4G 模式下使用.

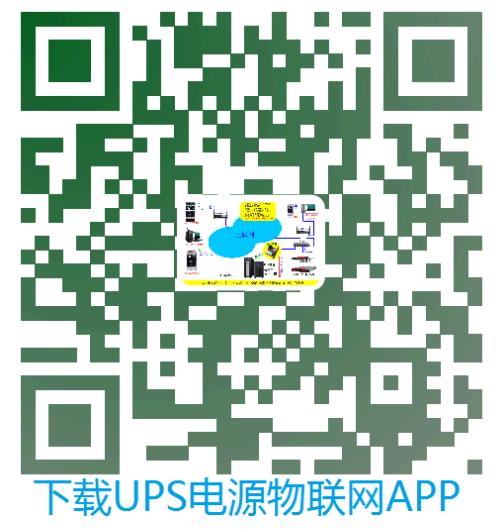

##安卓 APP 下载地址:

http://www.ayi9.com/download/ayi9.apk

##苹果 APP 下载,需要登录苹果应用商店搜索: AYI9,即可下载

- 四、获取管理卡 ID 序列号
  - 4.1 手机 APP:

将手机 WIFI 设置为连接着智能盒的 WIFI 路由器,打开 APP,自动搜索管理卡的 ID 序列号.

4.2 电脑客户端:

将电脑与智能盒连接在同一个路由器(交换机)上,启动运行 Smart9 客户端,自动 搜索管理卡 ID 序列号.

4.3 其他方式:

其他方式和途径获取 AYI9 智能卡的 ID 序列号;

a)通过其他人告之管理卡的 ID 序列号;

b)在 UPS(电源)的机箱上查看是否有生产厂商特别标注的管理卡的 ID 序列号.

五、选择监控的设备种类:

只有 AYI9\_U\_V091 和 AYI9\_U\_V092 智能盒需要选择设备种类。

Ver : 2.00612

www.ayi9.com

智能盒出厂缺省为 UPS。以下品牌和 型号的 UPS 电源可不再设置:

但不仅限于: 原装山特, 施耐德 SP 系列, 先控,科士达,科华, EAST, 台达,日月元,其他国产品牌/OEM 电源.

上面 4.2 获取到管理卡 ID 序列号以后, 启动 Smart9 电脑客户端,选中左侧窗口 中要设置的设备序列号,如右图所示, 选择"配置",进入智能盒的 WEB 管理。

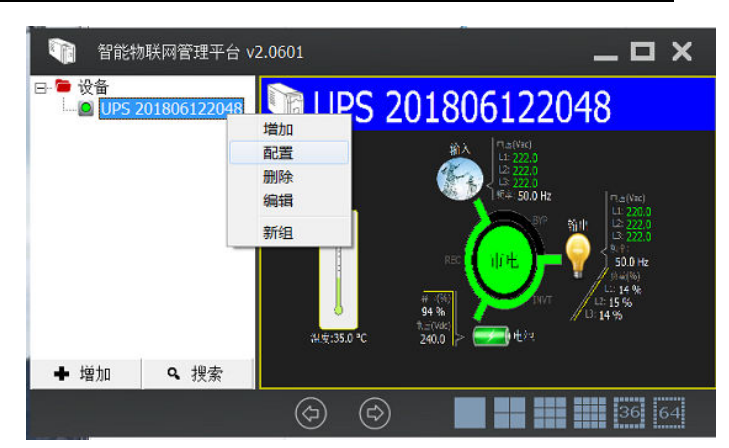

如果知道智能盒的 IP 地址,也可直接在浏览器(如 IE 等)。

| ← → C ① 不安全 :                                 | × + 192.168.0.110/zh/brand.htm | € ☆  | 0            |
|-----------------------------------------------|--------------------------------|------|--------------|
| 智慧电源/精密空调<br>远程智能管理平台 \$7595 : 201806122048 ) | 素發音證 实时状态 历史教育 经管记录 智能卡和图 集场设置 | 设备类型 | 容助<br>Englis |
| ,,,,,,,,,,,,,,,,,,,,,,,,,,,,,,,,,,,,,,,       |                                |      | Lingit       |
| -                                             | 设备类型 ● UPS电源 ○ 穩密空调 ○ 温湿度仪     |      |              |
|                                               | 後聲晶講: 其他品類                     |      |              |
|                                               |                                |      |              |

选择"设备类型", 然后选择具体的类型: UPS 电源, 精密空调还是温湿度仪。 如果选择了 UPS 电源 或者 精密空调, 再继续选择设备的品牌, 如:

|                            | 密码管理 实时状态                                                                                                    | 历史数据 指         |                            |                                                                                                    |                                         |               |      |  |
|----------------------------|----------------------------------------------------------------------------------------------------|----------------|----------------------------|----------------------------------------------------------------------------------------------------|-----------------------------------------|---------------|------|--|
|                            |                                                                                                    |                |                            | 當份管理                                                                                                    | 实时状态                                    | 历史数据          | 报警记录 |  |
| 设备类型                       | ● UPS电源 ○ 精密空调                                                                                                    | ○ 温湿度仪         | <br>                       |                                                                                                    |                                         | 0             |      |  |
|                            |                                                                                                    |                | <br>设备类型                   | ○ UPS电源                                                                                                    | ● 積密空调                                  | ○ 温湿度仪        |      |  |
| 设备品牌:<br>其他品牌包括<br>国产品牌/OI | 其他品牌<br>340-510<br>340-510<br>APC 501系列三単<br>APC 501系列三単<br>4曲海TA系列<br>维海石X系列<br>维海市A系列<br>地海TA系列<br>地海TA系列<br>和士达TIS和EP系列<br>科士达C33系列<br>施耐徳EASY35系列<br>伊顿三相UPS/山特PRO/山特3A3 | <<br>列,先控,科士达, | <br><b>设育品牌:</b><br>其他未列出。 | 依米康SCA协议会<br>株社会Staion系列<br>料土さMartix系列<br>卡器杯Caross<br>滑槽Hivave<br>又特例影小金明<br>進過PEX+AP空调<br>進過PEX+AP空调<br>使水理SCA协议会<br>依米康SCA协议会<br>依米康SCA协议会<br>大会会调<br>世間法 | 调 ~ / m<br>/ m<br>485板)<br>/ 词<br>/ 20· | 06-09 11:50:2 | 5    |  |
|                            | 料华1201协议(RS232披口)<br>先這個灰机<br>华为1-3K<br>华为5-20K(RS485披口)<br>华为50K以上(RS485披口)<br>料华1201协议(RS485披口)<br>料华1101协议(RS485披口)                                                       | 09 11:50:25    |                            |                                                                                                    |                                         |               |      |  |

然后"保存并重起",智能盒自动重启,可以再次进入WEB管理配置具体的设备参数,如UPS电源的停电规则,空调的运行参数,温湿度仪的参数等等。具体见后述相关章节。

#### 六、APP 使用。

6.1 APP 监控设备(如 UPS 等)

在任何地方,任何环境(WIFI,3G/4G)下打开手机 APP, 进入 APP 基本介绍

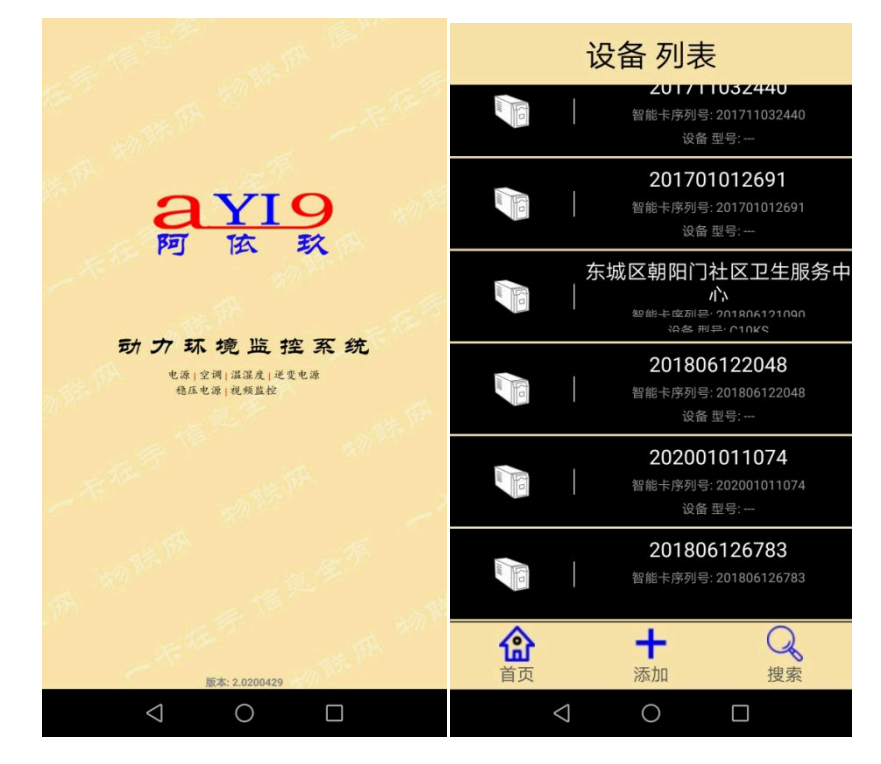

大约 10 秒种以后自动进入"设备列表"界面:

\*如果此时有 AYI9 智能盒和手机都连接在同一个路由器(交换机)上, APP 会自动搜索到所有连接在该路由器(或交换机)上的 AYI9 智能盒,并显示在界面上.

\*点击"搜索",也会将同局网内的所有 AYI9 智能 盒搜索出来并显示在界面上.

\*点打"添加",弹出新的对话框,输入要增加的 AYI9 智能盒的 ID 序列号:

6.2 查看设备的实时运行信息。

选择对应的 AYI9 智能盒的 ID 序列号,将进入实时监控的运行状态,如果还没有给智能卡设置密码, APP 首先提醒要设置密码:

然后进入设备的运行状态实时监控:

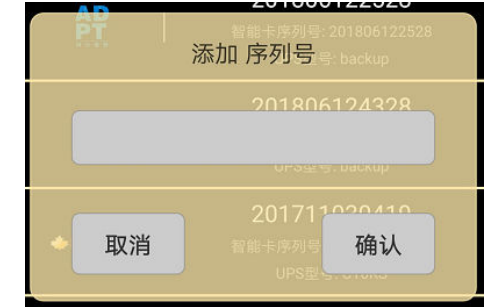

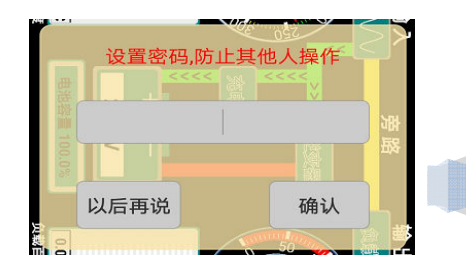

- 6 -

## 实际显示界面可能会因为版本升级而有所不同.

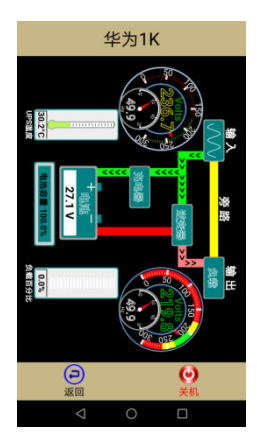

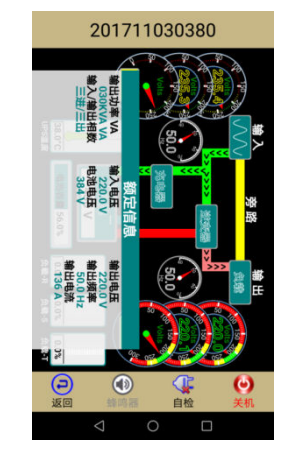

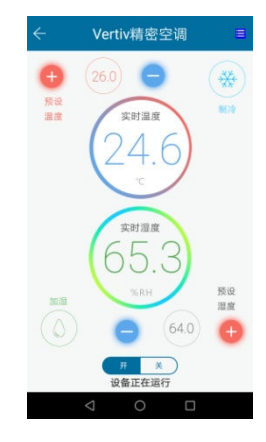

6.3 操作控制设备:

根据需要选择相应的操作按扭,对设备进行操作。 如:

\*对 UPS 进行自检, 电池深度放电,开关机等操作;

\*对空调调节温湿度以及开关机。

有些操作会再次提示以避免误操作,

控制设备的功能需要设备开放了对应远程功能。

## 6.4 简单配置管理卡相关参数;

在"设备列表"模式下,长按对应的智能盒, 在屏 幕的底部弹出新的菜单:

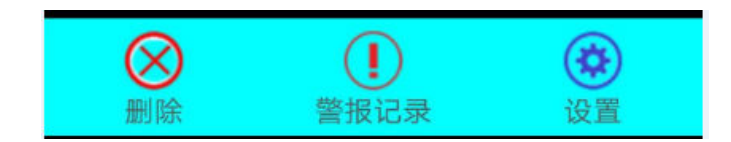

6.4.1 选择"设置",进入设置界面(如右图):

在这个界面里设置智能卡的别名(便于记忆)、密码以及 IP 地址等。

#### 密码:

只有知道设备的密码的人才能对设备操作, IP 地址:

UPS 管理卡在出厂时为自动获取 IP 的, 如果要设

| 设置                                        |  |
|-------------------------------------------|--|
| 固件版本 20200610-s8<br>MAC 00:e3:7e:93:66:20 |  |
| 序列号 201806122048                          |  |
| 谷称 北京小机房                                  |  |
| E 理 3 19<br>设置密码,防止其他人操作                  |  |
| 使用 固定 IP 地址                               |  |
| IP地址 192.168.0.223                        |  |
| 子网掩码 255.255.255.0                        |  |
| 网关 192.168.0.1                            |  |
| DNS 192.168.0.1                           |  |
| 不保存退出 保存退出                                |  |
|                                           |  |

置为固定 IP 地址,请向 UPS 的网管人员申请 IP 地址

全部设置完毕后,选择"保存退出". 如果 IP 地址发生变化, UPS 管理卡将自动重新启动.

6.4.2 查看设备报警记录

在弹出的新菜单里,选择"警报记录",将所有警报记录从 AYI9 智能管理卡里调出并显示.

6.5 手机 APP 报警

设备 列表

201701012063

科十达StationAir精密空证

20171103165

司安丁

0.12

C

**AP** 

当设备发生报警时,智能卡将报警信息推送到手机 APP 以提 醒管理者. 管理卡不需要做任何设置,完全自动发送报警信息.

> **#UPS** 电源发生以下状态变化时,会触发 报警:

> a, 市电停电;b, 市电恢复;c,电 池电压低;d, 负载超载;e,UPS 故障.

#空调的各种故障会触发报警;

#每一路温湿度仪超过或低于设置的温度范围,就触发报警。

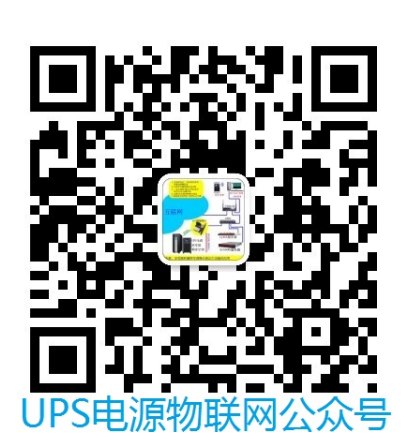

6.6 设置微信报警:

a, 关注微信号:

扫描右上角的二维码关注"UPS 电源物联网"公众号. 或搜索添加"UPS 电源物联网"

b, 添加设备:

根据"UPS 电源物联网"公众号的"帮助",设置或删除 关注的报警设备智能盒的 ID 序列号,

| 中国移动 <b>4</b>             | ァ<br>S电源物联                                           | 0 & 1                   | ह° ""al 70% ■0 上        | 午10:22<br> |
|---------------------------|------------------------------------------------------|-------------------------|-------------------------|------------|
| Plea                      | se open AP<br>JS.                                    | P to mor                | iitor device            |            |
| 告誉<br>6月28                | <b>管通知</b>                                           |                         |                         |            |
| UPS                       | (201806138                                           | 3428)                   |                         |            |
| 告警<br>市<br>U1<br>告警<br>2( | 内容:<br>电恢复<br>tility Normal<br>发生时间:<br>019-06-28 09 | 9:52:34                 |                         |            |
| 请及<br>等设<br>Plea<br>statu | 时打开APP<br>备的运行状<br>se open AP<br>JS.                 | 查看UPS<br>态.<br>P to mor | (电源)和空调<br>iitor device | 1          |
| •                         | 帮助                                                   |                         | 关于我们                    | נ מ        |
|                           | $\triangleleft$                                      | 0                       |                         |            |

- 8 -

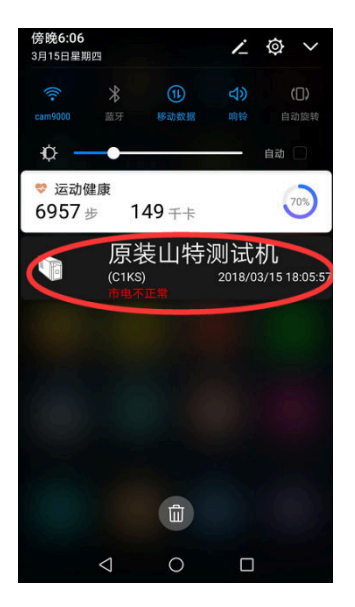

## 七,电脑客户端 Smart9

\*\*\*电脑客户端只支持 Windows 系统\*\*\*

同时,请打开防火墙设置里的 UDP 9600 和 9601 端口.并在防火墙准入规则里允许 Smart9.exe 软件运行.

7.1, 下载电脑客户端

下载地址: http://www.ayi9.com/download/Smart9.exe

7.2, 运行客户端

双击即可安装客户端.

安装完毕后,启动图标可运行客户端.

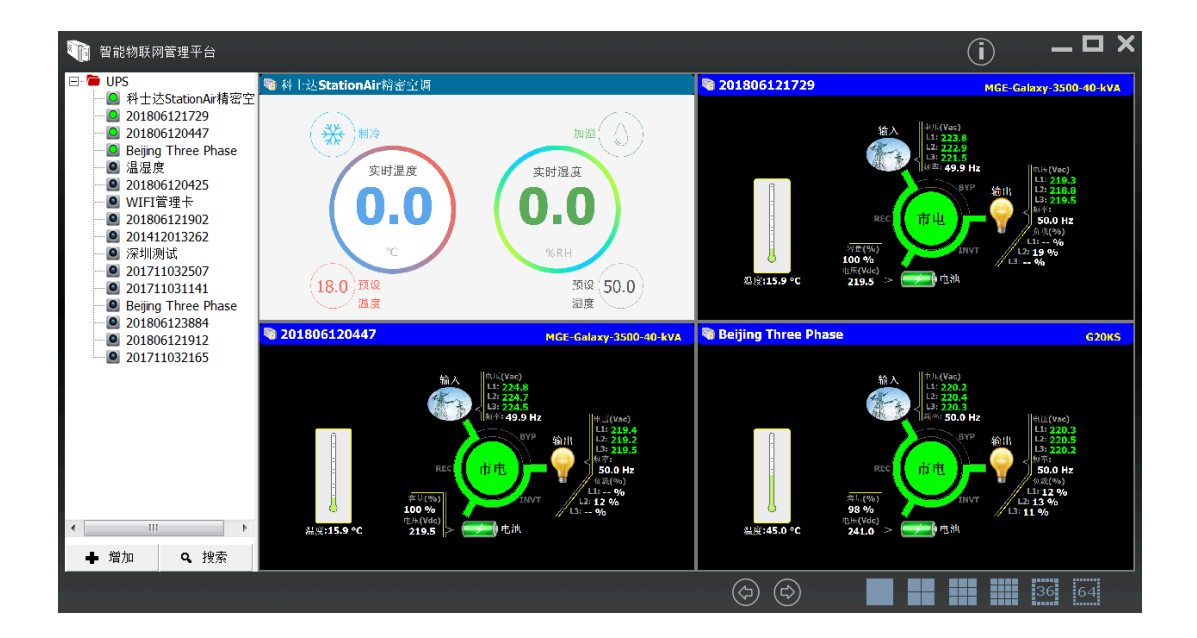

"搜索": 自动搜索与本电脑在同一路由器 (同一网段)下的所有的智能管理卡. "增加": 弹出窗口:

> 在 ID 栏输入管理卡的 ID 序列号; 如果管理卡设置了密码的,在"密码" 栏输入密码.

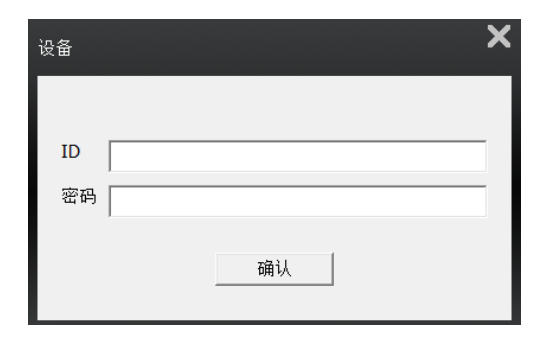

7.3, 配置管理卡

在管理卡名称或者序列号上, 点鼠标右键, 如右图: 如果选中的管理卡与操作电脑是连接在同一个路由器 (同一网段)下, 选择"配置"对管理卡进行配置:

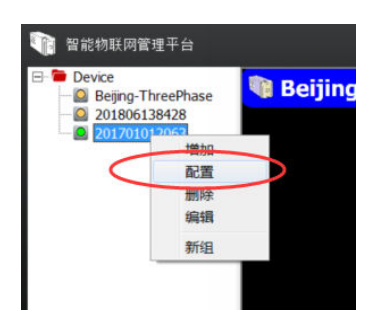

- 9 -

| 使用手册                                               |                                                                            | wv               | vw.ayi9.com |
|----------------------------------------------------|----------------------------------------------------------------------------|------------------|-------------|
| ()) http://192.168.1.103/rh/about.htm<br>UPS电焊管理 × | ・ C 抱死                                                                     | ● ● ×<br>● ☆ ☆ ① |             |
| 智慧电源/精密空调<br>远程智能管理平台                              | 亚岛管线 采时状态 历史故障 报警记录 缺定者息 警察卡配言 集成论言                                        | 常助               |             |
| (序列号: 201701012063 )                               |                                                                            |                  | 1           |
|                                                    | 浓泡使用<br>用金油4, (m/3), 他们用                                                   |                  |             |
|                                                    | Copyright ©2019<br>Longap Shenzhen,China<br>All right reserved<br>V1.90618 |                  |             |
|                                                    | 2019-06-27 23:27:17 🕐                                                      | _                |             |
|                                                    |                                                                            | ~                | l           |

# 7.3.1 在 WEB 界面里,可以设置管理卡的密 "原密码"如果没有设置过,可以不填. \*\*如果忘记密码,按管理卡上复位按扭,直到 蓝色指示灯熄灭后松开,管理卡将自动重 启,并清空密码. \*\*为保证设备的安全运行,防止其他人操作设 备(如 UPS 电源),请一定设置密码。

还可设置 IP 地址,报警邮件(一个邮箱,在接收邮箱系统里设置 alert@ayi9.com 为白名单.), 以及为管理卡命名,便于记忆.

|                       |        |        |       |       |       |       |       |       |       | 输入曲   | F 40  | 出出日   | 合群    | 曲湖曲座           |
|-----------------------|--------|--------|-------|-------|-------|-------|-------|-------|-------|-------|-------|-------|-------|----------------|
| . 2018-08-08 22:13:29 | 市电不正常  |        |       |       |       |       |       | 输入电压  |       |       |       |       |       |                |
| . 2018-08-08 22:13:50 | 市电恢复正常 |        |       |       |       |       |       |       |       |       |       |       |       |                |
| . 2018-08-09 17:57:48 | 市电不正常  | 240(V) |       |       | _     |       |       |       |       |       |       |       |       |                |
| . 2018-08-09 17:58:33 | 市电恢复正常 | 220    |       |       |       |       |       |       |       |       |       |       |       |                |
| . 2018-08-12 20:13:09 | 关闭电源输出 | 200    |       |       |       |       |       |       |       |       |       |       |       |                |
| . 2018-08-12 21:23:24 | 关闭电源输出 |        |       |       |       |       |       |       |       |       |       |       |       |                |
| . 2018-08-15 11:40:39 | 市电不正常  | 180    |       |       |       |       |       |       |       |       |       |       |       |                |
| 2018-08-15 11:40:47   | 市电恢复正常 | 160    |       |       |       |       |       |       |       |       |       |       |       |                |
| . 2018-08-15 22:22:57 | 关闭电源输出 | 140    |       |       |       |       |       |       |       |       |       |       |       |                |
| . 2018-08-15 22:23:46 | 关闭电源输出 | 140    |       |       |       |       |       |       |       |       |       |       |       |                |
| . 2018-08-15 22:25:40 | 市电不正常  | 120    |       |       |       |       |       |       |       |       |       |       |       |                |
| . 2018-08-15 22:26:08 | 市由恢复正常 | 100    |       |       |       |       |       |       |       |       |       |       |       |                |
| . 2018-08-16 09:18:23 | 市电不正常  |        |       |       |       |       |       |       |       |       |       |       |       |                |
| 2018-08-16 09:18:31   | 市由恢复正常 | 80     |       |       |       |       |       |       |       |       |       |       |       |                |
| 2018-08-17 10:50:17   | 市由不正常  | 60     |       |       |       |       |       |       |       |       |       |       |       |                |
| 2018-08-17 10:50:25   | 市由恢复正常 | 40     |       |       |       |       |       |       |       |       |       |       |       |                |
| 2018-08-17 10:51:38   | 市由不正常  |        |       |       |       |       |       |       |       |       |       |       |       |                |
| 2018-08-17 10:51:46   | 市由恢复正常 | 20     |       |       |       |       |       |       |       |       |       |       |       |                |
| 2018-08-17 10:54:43   | 市电区复正市 |        |       |       |       |       |       |       |       |       |       |       |       |                |
| 2019 09 17 10:54:55   | 中央小正吊  | 10:45  | 10:50 | 10:55 | 11:00 | 11:05 | 11:10 | 11:15 | 11:20 | 11:25 | 11:30 | 11:35 | 11:40 | 11:45<br>2018年 |

如果需要连接其他动环系统,在'集成设置"里设置.

## \*\*\*特别说明\*\*\*

如果已知管理卡的 IP 地址,例如: 192.168.1.114,可直接在浏览器地址栏直接输入:

http://192.168.1.114

也可进入 WEB 管理.

码:

7.3.2 自动关闭服务器时间设置:

| 固件版本:      | 20200613-s8                     |
|------------|---------------------------------|
| MAC地址:     | 00:e3:7e:93:66:20               |
| 名称:        |                                 |
| 市电停电关机:    | □ (勾选,表示市电停电后需要关闭服务器或者UPS)      |
| 电池容量低值关机:  | 低于% 时关机( <b>为 0 表示该项不起作用</b> )  |
| 高温关机:      | 高于 ℃ 时关机( <b>为 0 表示该项不起作用</b> ) |
|            |                                 |
|            |                                 |
| 关机时:       | ☑ 关闭UPS                         |
|            | ✓ 关闭服务器                         |
| 关闭服务器所需时间: | 4 分钟(保证服务器有足够的时间安全关机)           |
|            |                                 |

其中:

a)市电停电关机: 勾选后,需要设置市电停电后多长时间开始启动关机事件.

| 市电停电关机 | 🗹 (勾选, | 表示市時 | 自停电后需要关闭服务器或者UPS) |
|--------|--------|------|-------------------|
|        | 市电停电后  | 2    | 分钟开始关机            |

这个时间根据 UPS 电源配置的电池状况填写,如果是标机,时间大约是几分钟; 如果是长效机,假设配置的电池为延时 2 小时,这里可填写"120".

如果市电停电后,在启动关机之前,市电恢复了,那么管理卡将不启动关机过程.

比如:设置的时间为60分钟,当市电断电后58分钟,市电恢复了,管理卡就不 会启动关机过程.

#### 关机服务器所需时间:

比如, 该 UPS 给 5 台服务器(或 NAS)供电,其中关机时间最长的服务器需要 5 分 钟的时间才能把自己关闭,那么,关机延时的时间要比 5 分钟要长,可以设置为 6 分钟 以上.

b)电池容量低值关机:

c) 高温关机:

以上三相都是自动执行,并且 a)是可逆转的. 而如果通过 APP 里的"关机"或者 WEB 管理的"实时状态"里的"关机",管理卡马上启动关机过程,并且不可逆转.

- 11 -

八、 服务器安全关机

\*\*\*服务器需和管理卡在同一网段才能使用本软件安全关机\*\*\*

8.1 软件下载

下载地址: http://www.ayi9.com/download/server\_shutdown.zip

8.2 使用方法请参阅软件压缩包里的使用手册。

九、NAS(网络存储)安全自动关机:

\*\*\*NAS 需与管理卡在同一网段内.并且管理卡需使用固定 IP 地址.\*\*\*

9.1 群晖(Synology) NAS

| 9.1.1. 讲 | ·入 NAS | 控制 面板 | .洗择"硬件和电源" | > | 不断电系统: |
|----------|--------|-------|------------|---|--------|
|----------|--------|-------|------------|---|--------|

|              |                              | 控制面        | 板               |             | 7       | - 0  | × |
|--------------|------------------------------|------------|-----------------|-------------|---------|------|---|
| 堂规           | 开关机计划管理                      | 硬盘休眠       | 不断电系统           |             |         |      |   |
| 连接不謝<br>数据安全 | f电系统可以防止数据<br>注。<br>用 UPS 支持 | 居在无预警断电时道  | 流失。当断电时,系统将进入安全 | 模式,停止所有系统服务 | 并卸载所有存储 | 空间以保 | 护 |
| 网络           | 络不断电系统类型:                    |            | SNMP 不断电系统      | •           |         |      |   |
| -            | Y DiskStation 进              | 入"安全模式"之前的 | 的等待时间           |             |         |      |   |
|              | 2                            | <b>⊎</b> • |                 |             |         |      |   |
| SN           | IMP 不断电系统 IP                 | 地址:        | 192.168.1.125   |             |         |      |   |
| SN           | IMP MIB:                     |            | auto            | -           |         |      |   |
| SN           | IMP 版本:                      |            | V1              | ~           |         |      |   |
| SN           | IMP 共同体:                     |            | public          |             |         |      |   |
|              | 启用网络 UPS 服                   | 服务器        |                 |             |         |      |   |
|              | 允许的 DiskS                    | itation 设备 |                 |             |         |      |   |
| 10464        | A IR                         |            |                 |             |         |      |   |
| 0.000        |                              |            |                 |             |         |      |   |
|              |                              |            |                 | _           |         |      |   |
|              |                              |            |                 |             | 应用      | 重置   |   |

勾选:"启用 UPS 支持"

勾选"DiskStation.....",并设置时间:

由于市电停电后的后备延时的时间已经在 UPS 管理卡设置过,所以这里的时间的值可以设置为秒级,这样当 UPS 管理卡发生关机事件时,马上启动 NAS 关机程序.

选择"SNMP 不断电系统",并按上图设置除 IP 地址以外的其他参数,IP 地址设置为 UPS 管理卡的 IP 地址.

全部参数设置好以后,选择"应用", NAS 会自动搜索关联的 UPS, NAS 和 UPS 匹配后显示:

| JAK HO |  |  |
|--------|--|--|
| 以前信息.  |  |  |
|        |  |  |
|        |  |  |

选择"设备信息",可以看到 UPS 的基本信息

|        | 详细信息      |    |
|--------|-----------|----|
| 项目     | 数值        |    |
| 厂牌     | huawei    |    |
| 型号     | Huawei-1K |    |
| 状态     | 已联机       |    |
| 电池容量   | 100%      |    |
| 估计供电时间 | 无法取得      |    |
|        |           | 关闭 |

9.1.2 NAS 自动开机设置

当市电恢复时,让,NAS 自动开机. 在"硬件和电源",选择"常规": 勾选"电力故障排除后自动重新启动"后,选择"应用"

|      |              | 控制面     | 扳            |     |
|------|--------------|---------|--------------|-----|
| 常规   | 开关机计划管理      | 硬盘休眠    | 不断电系统        |     |
| ヘ 电源 | 自动回复         |         |              |     |
| 🖌 电力 | 」故障排除后自动重新的  | 自动      |              |     |
| 启用   | 局域网的局域网唤醒    |         |              |     |
| 注意:启 | 用 WOL 功能后,系统 | 充将启用「电力 | 故障排除后自动重新启动」 | 功能。 |
| へ 哔声 | 控制           |         |              |     |
| い下情况 | 发生时发出啦声·     |         |              |     |

## 9.2 威联通 NAS

打开 NAS 的控制面板,选择"外接设备"--->UPS -->SNMP,设置好 IP 地址和"当电源 失效时"的动作后,选择"应用".

| UPS                                 |                   |                      |
|-------------------------------------|-------------------|----------------------|
| ◯ USB 连接                            | ● SNMP 连接         | O Network UPS slav   |
| 网络 SNMP UPS 服务器的IP地址:               | 192.168.1.35      |                      |
| <ul> <li>当电源失效时,分钟数后关闭系统</li> </ul> |                   |                      |
| 分钟:                                 | 5                 |                      |
| ○ 当电源失效时,分钟数之后将进入目                  | 自动保护模式            |                      |
| 分钟:                                 |                   |                      |
| *自动保护: NAS将停止所有执行中服务                | 日卸载所有磁盘区来保护您的资料。当 | i供电恢复时,NAS则会重新开机并恢复? |

由于市电停电后的后备延时的时间已经在 UPS 管理卡设置过,所以这里的时间的 <sup>-13-</sup> 值可以设置为 1 分钟,这样当 UPS 管理卡发生关机事件时,很快就启动 NAS 关机程序.

NAS 和 UPS 匹配完整后将显示 UPS 的基本状态信息.

| UPS 信息        |          |
|---------------|----------|
| 正常            | 制造商: stk |
| 电池容量: 100.00% | 型号: C3KS |
| 预估可供电时间: -    |          |
|               |          |

十、温湿度传感器

AYI9-U-V09-2 智能盒可外接 4 路温湿度传感器.

普遍用于监控电池柜里的温湿度,实时监控电池柜的运行状态.

也可单独用于监控4路温湿度 仪。

10.1 温湿度传感器物理接口

AYI9 管理盒通过如右图所示意 COM 口上的 RS485 总线连接温湿度传感器.连接线序见图 所示.

见上图中管脚定义.

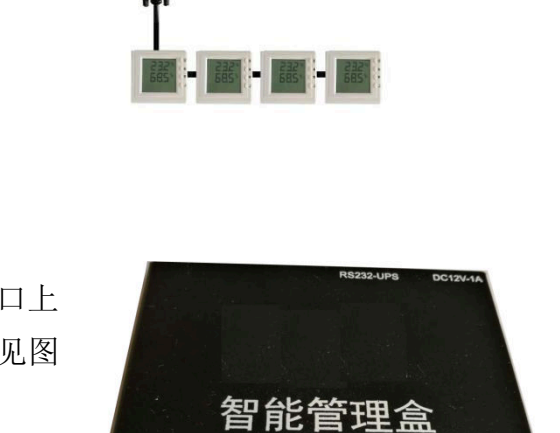

10.2 参数设置

进入 WEB 界面, 选择"温湿度参数", 根据温湿度传感器的规格填写参数配置:

注意: 温湿度仪可最多连接 4 个, 并 且 MODBUS 地址必须为连续的,比如第一 个温湿度仪的地址为 3,那么第二个温湿

度仪的地址必须为 4,第三个必须为 5,第四个必须为 6.

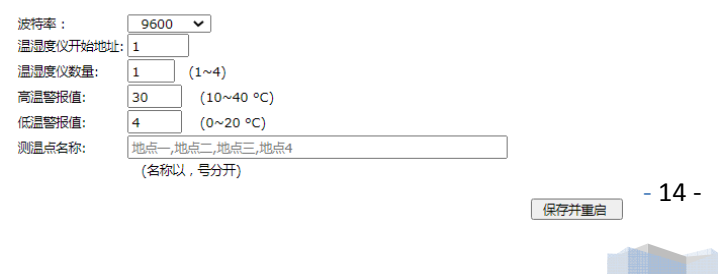

CON

21

é

1--485A 2--485B 3,4,5,6--GND 7,8--VCC(5~12V)

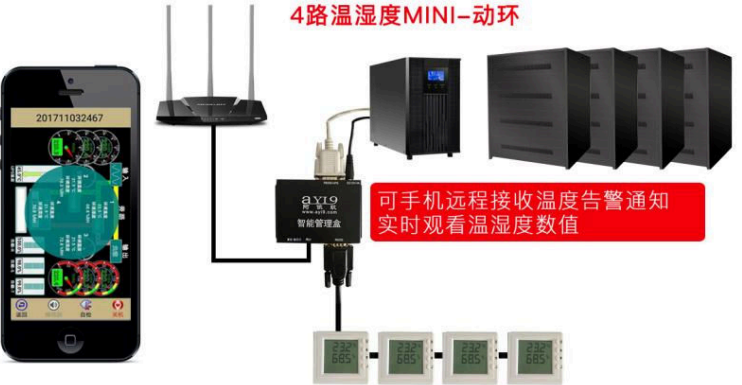

复位 指示灯

温湿度仪的技术性能必须如下:

1, 温度寄存器地址为 0x0000, 湿度寄存器地址为:0x0001

2, 用 Modbus 协议 03 功能号读取温湿度的值.

(市场上大多数的温湿度传感仪满足以上要求)

十一、 空调参数配置:

进入 WEB 配置,选择"空调参数":

| 电源/精密空调远程智能管理平台<br>(201806126725) | 密码管理                                                                                         | 里 实时状态                                                               | 报警记录               | 空调参数 | 网络配置 |
|-----------------------------------|----------------------------------------------------------------------------------------------|----------------------------------------------------------------------|--------------------|------|------|
| 如不了解以                             | 下相关参数意义,请勿修改!.                                                                               |                                                                      |                    |      |      |
|                                   | 空调地址: 1<br>波特率: 1920                                                                         | 0 •                                                                  |                    |      |      |
|                                   | 上电自启动延时时间: 0                                                                                 | (秒 , 为0表示不会自                                                         | 目启动)               |      |      |
|                                   | 本机工作时长: [240<br>参与联动的空调 [123456<br>管理卡/金序列号:(201806<br>123456<br>123456<br>(为 空 表示没有备机; 各序列号 | (分钟,为0表示一)<br>(780001<br>126725<br>(780002<br>(780003<br>安主-备顺序以回车分) | <b>証</b> 运行)<br>开) |      |      |
|                                   |                                                                                              |                                                                      |                    | 保存并重 | 白    |

配置各项内容见图中文字说明.

1,上电自启动延时时间:

来市电后, 空调等待多长时间(以秒为单位)自动启动. 如果为 0, 表示要通过 空调自带的控制面板开机.

2,本机工作时长:

表示本空调工作的时间长短.到时间后,就按"参与联动的空调管理卡/盒序 列号"的顺序启动其备用机.

3, 参与联动的空调管理卡/盒序列号:

这里按顺序填入参与联动的空调管理盒的序列号,各管理盒序列号用"回车" 分开,如图中所示,123456780001 这台空调为主机,依此备机分别为: 201806126725,123456780002,123456780003.

共填入4个管理盒的序列号,表示有4台空调参与联动备份值班,最多可以有 32 台不同品牌和型号的空调参与联动值班.

这里填的序列号,在参与联动的空调管理盒里都要设置相同.

- 15 -

12.1 动环接口的种类

AYI9 管理卡提供以下 5 种方式的动环系统 API 接口:

- 1, TCP + Modbus:用 TCP 502 端口传输 Modbus 协议的数据;
- 2, TCP + Json: 用 TCP 2390 端口传输 UPS 信息和控制指令,报文格式为 JSON.;
- 3, HTTP + Json: 用 HTTP POST 方式传输 UPS 信息和控制指令, 报文格式为 JSON;
- 4, UDP + SNMP: 使用 SNMP 协议;
- 5,RS485+Modbus: 以 RS485 总线的形式传输 Modbus 协议的数据;
- 12.2 动环接口的 RS485 物理接口:

在 AYI9 管理卡提供的 5 种动环接口中, 前 4 种都 是通过 RJ45 网线,通过 IP 网络为物理形式.

只有第 5 种为 RS485 总线模式(AYI9-U-V09-2 才具 备 RS485 接口功能),其物理接口定义如右图 COM 口所 示意.

RE224-UPE CC124-AA 自能管理盒 素位 推示灯 PPD COM を 加速である COM 名 7 21 1 4954 2 4555 CALSE COM 28 VCCE 1200

12.3 动环接口文档资料下载

下载地址: http://www.ayi9.com

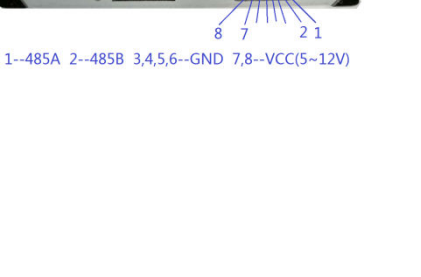